|  | INSTRUCTIVO                     | CÓDIGO:       |
|--|---------------------------------|---------------|
|  | Addenda Comercio Exterior Págir | EDICIÓN: 00   |
|  |                                 | Página 1 de 2 |

- 1. Reglas Generales. La factura tiene que estas como PO1
- 2. Entrar a Facturacion> Addenda ( o regenerara Factura)
- 3. Llenar el número de factura y dar consultar
- 4. Verificar la información de la factura
- 5. Agregar en el campo adenda, la adenda que desea agregar. Para este ejemplo, tomaremos la adenda de comercio exterior. Tomando como base este texto:
  - a. <cfdi:Complemento>
  - b. <cce11:ComercioExterior Version="1.1" TipoOperacion="2"</li>
    ClaveDePedimento="A1" CertificadoOrigen="0" Incoterm="EXW" Subdivision="0"
    TipoCambioUSD="20.0940" TotalUSD="26359.96">
  - c.
  - d. <cce11:Emisor>
  - e. <cce11:Domicilio Calle="carretera allende cadereyta km 4.5" NumeroExterior="NA" Municipio="004" Estado="NLE" Pais="MEX" CodigoPostal="67350">
  - f. </cce11:Domicilio>
  - g. </cce11:Emisor>
  - h.
  - i. <cce11:Receptor>
  - j. <cce11:Domicilio Calle="LA PESA, LA CHORRERA" Municipio="Panama City" Estado="PANAMA" Pais="PAN" CodigoPostal="07075"></cce11:Domicilio>
  - k. </cce11:Receptor>
  - I.
  - m. <cce11:Mercancias>
  - n.
  - o. <cce11:Mercancia Noldentificacion="15121504" FraccionArancelaria="2710190200" CantidadAduana="21464" UnidadAduana="08" ValorUnitarioAduana="1.09" ValorDolares="23359.96" ></cce11:Mercancia>
  - p.
  - q. <cce11:Mercancia Noldentificacion="41121813"</li>
    FraccionArancelaria="3923300201" CantidadAduana="1000" UnidadAduana="01"
    ValorUnitarioAduana="3.00" ValorDolares="3000.00" ></cce11:Mercancia>
  - r.
  - s.

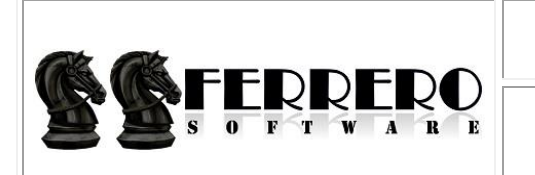

EDICIÓN:

00

t.

u. </cce11:Mercancias>

v.

- w. </cce11:ComercioExterior>
- x. </cfdi:Complemento>
- 6. Para cada adenda, la información origen es diferente. Para la adenda de comercio exterior, tenemos que buscar los valores entregados por el sat en sus catalogos. La mayoría de la información marcada con color amarillo. Viene de un listado de información proporcionado por el SAT
- 7. Si la factura tiene varias partidas que tienen la misma clave de producto servicio del SAT, estas se agrupan para proporcional en la adenda de comercio exterior un acumulado.
- 8. En el siguiente ejemplo, son 21464 Litros para las primeras 3 partidas y 1000 kilos para partida 4.
- 9. Las unidades de medida, se especificar según la fracción arancelaria.

| Cliente                                                                                     |           |                       | cha    | Factura                             |
|---------------------------------------------------------------------------------------------|-----------|-----------------------|--------|-------------------------------------|
| AIMSA CORP<br>LA PESA, LA CHORRERA, -<br>PANAMA CITY, PANAMA CITY<br>CP:- RFC:XEXX010101000 |           | 2021-05-13T11:39:48   |        | 1737                                |
|                                                                                             |           | Fecha Timbrado        |        | Folio Fiscal                        |
|                                                                                             |           | 1900-01-01 00:00:00.0 |        |                                     |
|                                                                                             |           | Forma de pago         |        | Serie del Certificado<br>del emisor |
|                                                                                             |           | CONTADO               |        | 00001000000504419338                |
| Descripcion                                                                                 | U.M.      | Cantidad              | Precio | Importe                             |
| IDRAULICO ISO 68 CAJA C/4 GAL. / 15121504                                                   | PZA / H87 | 60.00                 | 19.75  | 1,185.00                            |
| IDRAULICO ISO 68 CUBETA 18L / 15121504                                                      | CUB / XBJ | 924.00                | 20.90  | 19,313.26                           |
| IDPAULICO ISO 68 CONTENEDOR 1 000 L / 15121504                                              | PZA / H87 | 3.00                  | 953.90 | 2,861.70                            |
| IDRACEICO 130 08 CONTENEDOR 1,000 L7 15121504                                               |           |                       |        |                                     |

10.

- 11. En la adenda de comercio exterior, solo irán 2 partidas (4-o, 4-q)
- 12. Se debe de recalcular el precio unitario de la adenda según su unidad de medida, a veces la factura esta en piezas y se debe de pasar a litros o kilos (según la facción usada). En este caso la unidad de medida para la primera partida de la adenda es en litros y para la segunda es los kilos. Por lo cual se tiene que hacer las conversiones necesarias para llegar al precio unitario promedio.
- 13. Al final, y teniendo los campos (color amarillo) correctos, se da clic en el botón de actualizar
- 14. Nos cambiamos a la pantalla de Facturacion comprobante digital
- 15. Se consulta la factura y dar clic en timbrar
- 16. Si la adenda es correcta, la factura se timbrara, de lo contrario, mandara el mensaje de error.